## 8.4

## How to Manually Add an Index to an Existing Table

- Right-click on the table
- Select 'Alter Table'

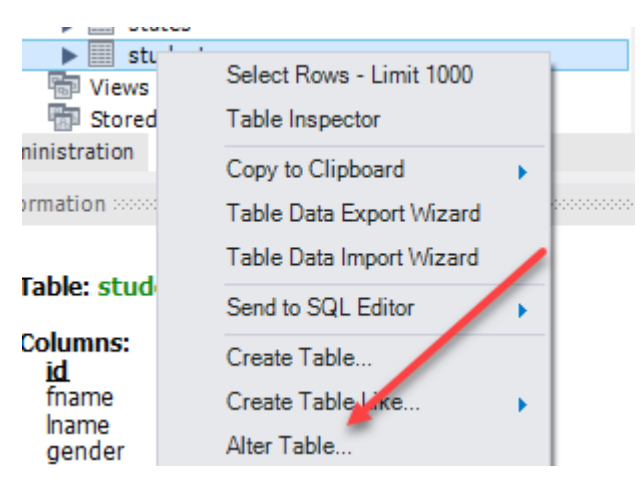

• Click on the 'Indexes' tab

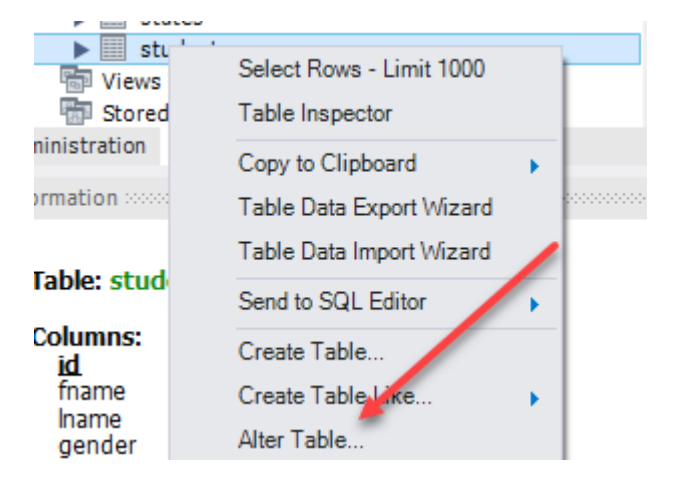

- Type the name of the index in the 'Index Name' field
- Under 'Type' select 'INDEX'
- Click on the column(s) that you want to index.
- Tab to a new line

|              | Table Name:        | students |               |   | Schema  | : enrollme | nt     |
|--------------|--------------------|----------|---------------|---|---------|------------|--------|
|              | Charset/Collation: | utf8     | ∨ utf8_bin    | ~ | Engine: | InnoDB     |        |
|              | Comments:          |          |               |   |         |            |        |
| Index Name   | Туре               |          | Index Columns |   |         |            | —— Ind |
|              | PRIMARY            |          | Column        | # | Order   | Length     |        |
| fk student s | tate idx INDEX     |          | id 🗌          |   | ASC     |            | 1      |
| idx_fname    | INDEX              |          | ✓ fname       | 1 | ASC     |            |        |

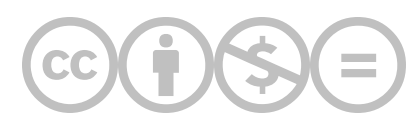

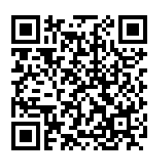

This content is provided to you freely by BYU-I Books.

Access it online or download it at https://books.byui.edu/learning\_mysql/how\_to\_manually\_add\_.